## Sommario Esercizi – Parte 2

| 4 | Esercitazione "La firma spettrale" | '2 | 2 |
|---|------------------------------------|----|---|
|---|------------------------------------|----|---|

## 4 Esercitazione "La firma spettrale"

**Introduzione**: un'immagine telerilevata, ovvero che riprende da una certa distanza l'oggetto di studio, è fondamentalmente una griglia che campiona la riflettanza/emissione della EEM in una certa zona della superficie terrestre. Ogni sostanza assorbe e riflette la EEM in grado diverso in funzione della lunghezza d'onda, come è ampiamente documentato negli appunti di teoria ai capitoli dedicati, in particolare 02\_Appunti\_Teoria in Figura\_5 e Figura 12.

E' possibile determinare per ogni cella/pixel dell'immagine una serie di valori numerici (DN) che rappresentano la riflettanza/emissione del materiale contenuto in quello spazio, per ogni lunghezza d'onda delle bande disponibili. Si può dunque creare un grafico con lunghezza d'onda in ascissa e riflettanza in ordinata.

**Obiettivo**: creare un grafico, con un foglio di calcolo (e.g. MS Excel), della firma spettrale di di classi di oggetti (e.g. foresta, neve, acqua dolce, nuvole...) campionando diversi esempi direttamente sulle celle/pixel dell'immagine. Esamineremo anche la varianza della firma spettrale di una classe di oggetti, ovvero come variano le riflettanze.

## Metodo

1. QGIS consente di interrogare i valori di un raster selezionando l'icona

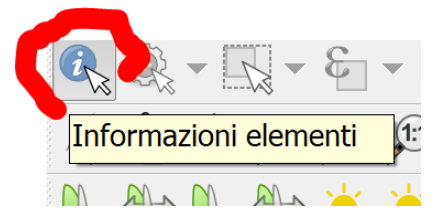

che fornisce informazioni del livello selezionato nel punto cliccato con il puntatore.

- Vogliamo avere i valori DN per ogni banda dell'immagine Sentinel-2, dalla n. 1 alla n. 13 (ricordate che il Sentinel-2 ha 13 bande, numerate da 1 a 12, in quanto la banda n. 8 ha due bande, 8 e 8A – vedi appunti di teoria, figura 20.)
- Interrogare un livello raster alla volta sarebbe troppo laborioso, andiamo a creare un nuovo raster multi-banda, ovvero un file unico che contiene tutte le bande. Possiamo farlo come indicato nell'esercizio n. 3, ovvero con un raster virtuale oppure "reale" (raster-stack). In questo esercizio usiamo il raster virtuale, che andiamo a creare come nell'esercizio n. 3, al punto (1) ovvero usando il menù di QGIS→Raster→Miscellanea→Crea raster virtuale

4. Interrogando un esempio di una data classe (sotto come esempio viene riportata la classe "lago"), appaiono tutti i valori di riflettanza del pixel, che possono essere copiati come indicato.

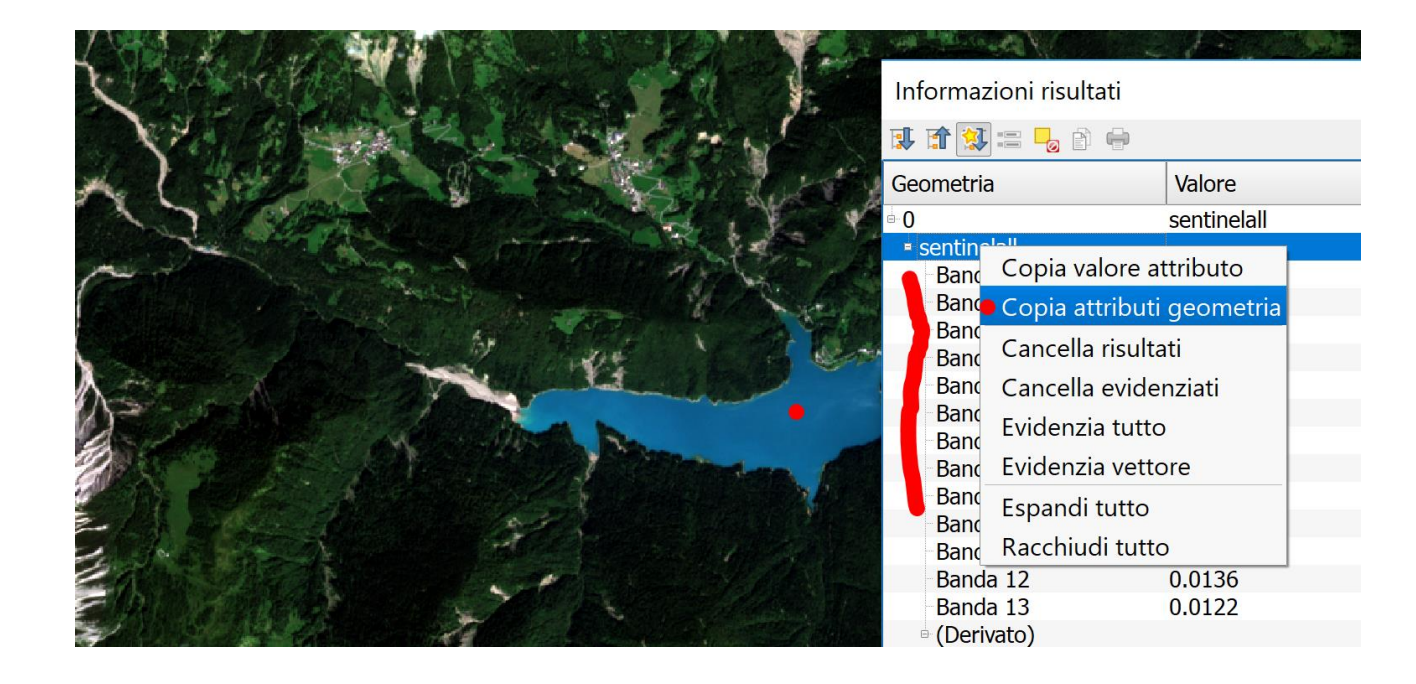

 Incollare (tasto destro mouse → incolla) i dati nel foglio di calcolo (MS Excel) e utilizzare gli strumenti nel menù "dati"→"Testo in colonne" si possono scegliere diverse opzioni: è importante selezionare il carattere "delimitatore" corretto

|                                                                                                    | FILE HOME INSERISCI LAYOUT   Da Da Da Da Da   Da Da Da Da Da   Access Web testo origini * esistenti   Carica dati esterni ati esterni t x fx                                                                                                    | DI PAGINA FORMULE DATI REVISIONE VISUALIZZA SVILUPPO COM<br>Sigma Proprietà<br>uti - Connessioni<br>Connessioni<br>Connessioni<br>Banda 01: 0.0686                                                                                                    | APONEN<br>Rimuovi (<br>duplicati |
|----------------------------------------------------------------------------------------------------|----------------------------------------------------------------------------------------------------|----------------------------------------------------------------------------------------------------|----------------------------------|
| Calibri $\cdot$ 11 $\cdot$ A<br>Calibri $\cdot$ 11 $\cdot$ A<br>G C S $\cdot$ $\Box$ $\cdot$ $\Delta$ $\cdot$ $\Delta$ | A     B     C       1     Banda 01: 0.0686     Convert       2     Banda 02: 0.0802     Convert       3     Banda 03: 0.0681     In que       4     Banda 04: 0.0227     present       5     Banda 04: 0.0178     Delint                        | D     E     F     G     H     I     J       rrsione guidata testo in colonne - Passaggio 2 di 3     ?     ?     ?     ?     ?     ?     ?     ?     ?     ?     ?     ?     ?     ?     ?     ?     ?     ?     ?     ?     ?     ?     ?     ?     ?     ?     ?     ?     ?     ?     ?     ?     ?     ?     ?     ?     ?     ?     ?     ?     ?     ?     ?     ?     ?     ?     ?     ?     ?     ?     ?     ?     ?     ?     ?     ?     ?     ?     ?     ?     ?     ?     ?     ?     ?     ?     ?     ?     ?     ?     ?     ?     ?     ?     ?     ?     ?     ?     ?     ?     ?     ?     ?     ?     ?     ?     ?     ?     ?     ?     ?     ?     ?     ?     ?     < | K<br>×<br>ome si                 |
| Appunti $r > Carattere$<br>r > fx<br>r > fx                                                                            | 6     Banda 06: 0.016     1       7     Banda 07: 0.0154     1       8     Banda 08: 0.0139     1       9     Banda 08: 0.015     1       10     Banda 10: 0.0129     1       11     Banda 11: 0.0103     1       12     Banda 12: 0.0136     1 | Iabulazione   Punto e virgola   Considera delimitatori consecutivi come uno solo   Virgola   Oualificatore di testo:   *                                                                                                    |                                  |
| Opzioni Incolla:                                                                                                    | Banda 13: 0.0122     Anteg       14     Anteg       15     Bana       16     Bana       17     Bana       18     Bana       19     Bana       20     Bana                                                                                       | priga dati<br>ida 01 0.0686<br>ida 02 0.0602<br>ida 03 0.0681<br>ida 04 0.0227<br>ida 05 0.0178<br>ida 06 0.016                                                                                                    |                                  |
|                                                                                                    | 21<br>Foglio1 ⊕                                                                                                    | da 07 0.0154 ><br>Annulla ≤ Indietro Avanti > Eine                                                                                                    | ¥                                |

6. Inoltre è utile selezionare le colonne e scegliere "testo" come tipologia – questo, anche se sembra non corretto, in quanto stiamo importando valori numerici, consente di evitare che Excel interpreti il risultato in modo non corretto. Andremo dopo a impostare la tipologia della colonna come "numero".

| FIL    | E HOM               | E INSERIS           | SCI LA                | AYOUT DI PAGI          | NA FORM                 | IULE            | DATI            | REVISI                                                   | ONE       | VISUAL                  | IZZA S'                       | VILUPPO                    | COMPON                 |
|--------|---------------------|---------------------|-----------------------|------------------------|-------------------------|-----------------|-----------------|----------------------------------------------------------|-----------|-------------------------|-------------------------------|----------------------------|------------------------|
| Da     | Da Da<br>s Web test | Da altre Co origini | ionnessio<br>esistent | ni Aggiorna<br>tutti - | Connessior<br>Proprietà | ni<br>ollegamer | Anti A          | $\begin{bmatrix} Z & A \\ A & Z \end{bmatrix}$<br>Ordina | Filtro    | Cance<br>Riapp<br>Avanz | ella<br>lica<br>tate<br>colon | in Anteprir<br>ne suggerim | na Rimu<br>enti duplic |
|        | Carica              | dati esterni        |                       | C                      | Connessioni             |                 |                 | Or                                                       | dina e f  | iltra                   |                               |                            |                        |
| 41     | •                   |                     | $\checkmark$          | fx Banda               | a 01: 0.0686            |                 |                 |                                                          |           |                         |                               |                            |                        |
|        | Α                   | В                   | С                     | D                      | E                       | F               |                 | G                                                        |           | Н                       |                               | J                          | K                      |
| 1      | Banda 01:           | 0.0686              |                       | Conversione            | ujdata tosto i          | in colonn       | o Do            | ccaggio 3                                                | di 2      |                         |                               | 2                          | ×                      |
| 2      | Banda 02:           | 0.0802              |                       | Conversione g          | juluata testo i         |                 | e - Pa          | issaggio s                                               | ui s      |                         |                               | :                          | ~                      |
| 3      | Banda 03:           | 0.0681              |                       | Qui è possibile        | selezionare cia         | ascuna colo     | onna e          | ed imposta                                               | re il For | mato dati.              |                               |                            |                        |
| 4      | Banda 04:           | 0.0227              |                       | Formato dati           | per colonna             |                 |                 |                                                          |           |                         |                               |                            |                        |
| 5      | Banda 05:           | 0.0178              |                       | Generale               |                         |                 |                 |                                                          |           |                         |                               |                            |                        |
| 6<br>7 | Banda 06:           | 0.016<br>0.0154     |                       | 🔘 Iesto                |                         |                 | 'Gene<br>restan | rale' conve<br>iti valori in                             | rte valo  | ri numeric              | i in numeri,                  | valori data in             | date e i               |
| 2      | Banda 08:           | 0.0134              |                       |                        | SMA                     | $\sim$          | restan          |                                                          | testo.    | <b>A</b>                |                               |                            |                        |
| 9      | Banda 09:           | 0.015               |                       |                        |                         | <i>.</i>        |                 |                                                          |           | A <u>v</u> al           | nzate                         |                            |                        |
| 10     | Banda 10:           | 0.0129              |                       |                        | ortare colonna          | (salta)         |                 |                                                          |           |                         |                               |                            |                        |
| 11     | Banda 11:           | 0.0103              |                       | Destinazione:          | \$A\$1                  |                 |                 |                                                          |           |                         |                               |                            | <b>.</b>               |
| 12     | Banda 12:           | 0.0136              |                       | D <u>e</u> stindzione. |                         |                 |                 |                                                          |           |                         |                               |                            |                        |
| 13     | Banda 13:           | 0.0122              |                       |                        |                         |                 |                 |                                                          |           |                         |                               |                            |                        |
| 14     |                     |                     |                       | Antepri <u>m</u> a da  | ati                     |                 |                 |                                                          |           |                         |                               |                            |                        |
| 15     |                     |                     |                       |                        |                         |                 |                 |                                                          |           |                         |                               |                            |                        |
| 16     |                     |                     |                       | Testo<br>Banda 01      | <u>resto</u><br>0.0686  |                 |                 |                                                          |           |                         |                               |                            | ~                      |
| 17     |                     |                     |                       | Banda 02               | 0.0802                  |                 |                 |                                                          |           |                         |                               |                            |                        |
| 18     |                     |                     |                       | Banda 03<br>Banda 04   | 0.0227                  |                 |                 |                                                          |           |                         |                               |                            |                        |
| 19     |                     |                     |                       | Banda 05<br>Banda 06   | 0.0178<br>0.016         |                 |                 |                                                          |           |                         |                               |                            |                        |
| 20     |                     |                     |                       | Banda 07               | 0.0154                  |                 |                 |                                                          |           |                         |                               |                            | $\sim$                 |
| 21     |                     |                     |                       | <                      |                         |                 |                 |                                                          |           |                         |                               |                            | >                      |
|        | Fogl                | io1 🕂               |                       |                        |                         |                 |                 |                                                          |           |                         |                               |                            |                        |
| RON    | το 🔚                |                     |                       |                        |                         |                 | A               | ulla                                                     | ما ہ      | diatra                  | Auget                         |                            | Fine                   |

- Incollando gli esempi in colonne successive, otteniamo i valori delle firme spettrali. Per la classe "foresta" andremo a selezionare 3 esempi, per poi calcolare una firma spettrale media ed una deviazione standard per quella classe.
- 8. Aggiungere una colonna anche con i valori di lunghezza d'onda per ogni banda (vedi figura successiva)

|    | A       | В             |         |                    |        |        |        |           |           |           |                 |                   |  |
|----|---------|---------------|---------|--------------------|--------|--------|--------|-----------|-----------|-----------|-----------------|-------------------|--|
| 1  | n.banda | Riflett. Lago | A       | в                  | С      | D      | E      | F         | G         | н         | I               | J                 |  |
| 2  | 1       | 0.0505        | n.banda | Lungh. D'Onda (µm) | Lago   | nuvola | neve   | foresta 1 | foresta 2 | foresta 3 | foresta (media) | foresta (dev.std) |  |
|    | 2       | 0.0000        | 1       | 0.443              | 0.0686 | 0.288  | 0.0819 | 0.0152    | 0.0155    | 0.0179    | 0.016           | 0.001             |  |
| 4  | 2       | 0.0002        | 2       | 0.49               | 0.0802 | 0.288  | 0.0893 | 0.0178    | 0.0175    | 0.0198    | 0.018           | 0.001             |  |
| -  |         | 0.0001        | 3       | 0.56               | 0.0681 | 0.3142 | 0.0982 | 0.0186    | 0.0202    | 0.026     | 0.022           | 0.003             |  |
| 5  | 4       | 0.0227        | 4       | 0.665              | 0.0227 | 0.3495 | 0.1194 | 0.0161    | 0.0178    | 0.0204    | 0.018           | 0.002             |  |
| 6  | 5       | 0.0178        | 5       | 0.705              | 0.0178 | 0.3745 | 0.1285 | 0.0295    | 0.0327    | 0.0419    | 0.035           | 0.005             |  |
| 7  | 6       | 0.016         | 6       | 0.74               | 0.016  | 0.4861 | 0.1404 | 0.0785    | 0.0925    | 0.1565    | 0.109           | 0.034             |  |
| 8  | 7       | 0.0154        | 7       | 0.783              | 0.0154 | 0.5354 | 0.1543 | 0.1062    | 0.1203    | 0.2048    | 0.144           | 0.044             |  |
| 9  | 8       | 0.0139        | 8       | 0.842              | 0.0139 | 0.5331 | 0.1531 | 0.1066    | 0.1134    | 0.2039    | 0.141           | 0.044             |  |
| 10 | 8A      | 0.015         | 8A      | 0.865              | 0.015  | 0.5761 | 0.1826 | 0.1164    | 0.1433    | 0.2361    | 0.165           | 0.051             |  |
| 11 | 9       | 0.0129        | 9       | 0.945              | 0.0129 | 0.3117 | 0.1102 | 0.0506    | 0.0597    | 0.0838    | 0.065           | 0.014             |  |
| 12 | 10      | 0.0103        | 10      | 1.375              | 0.0103 | 0.0179 | 0.0118 | 0.0105    | 0.0105    | 0.0105    | 0.011           | -                 |  |
| 13 | 11      | 0.0136        | 11      | 1.61               | 0.0136 | 0.4869 | 0.2559 | 0.048     | 0.0553    | 0.1034    | 0.069           | 0.025             |  |
| 14 | 12      | 0.0122        | 12      | 2.19               | 0.0122 | 0.3926 | 0.2147 | 0.0274    | 0.0301    | 0.0474    | 0.035           | 0.009             |  |
|    |         |               |         |                    |        |        |        |           |           |           |                 |                   |  |

9. Possiamo ora usare il menù "Inserisci"→Grafico e utilizzare un grafico a dispersione

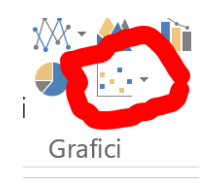

10. Per la classe "foresta" utilizziamo come dato la "media" e possiamo aggiungere dei "baffetti" chiamati "barre di errore" che possiamo utilizzare per rappresentare la deviazione standard, che è una misura di varianza del dato.

|                                                |                                                                                             | STRUMENTI GRAFICO                                    |
|------------------------------------------------|---------------------------------------------------------------------------------------------|------------------------------------------------------|
| FILE HOME INSERISCI                            | LATOUT DI PAGINA FORMULE DATI REVISIONE VISUALIZZA SVILUPPO COMPONENTI AGGIUNTIVI TEAM PROB | FORMATO                                              |
| Aggiungi elemento<br>grafico * rapido * colori |                                                                                             | ti righe/ Seleziona<br>lonne dati di grafico grafico |
| 🛍 Assi 🔸                                       | Stili grafici                                                                               | Dati Tipo Posizione                                  |
| titoli degli assi                              | fx =SERIE(Foglio1!\$F\$1;Foglio1!\$D\$2:\$D\$33;Foglio1!\$F\$2:\$F\$33;2)                   |                                                      |
| Titolo del grafico                             | J K K M N D P O B S T U Y Y X T Z M R C D H H H N J                                         | Formato serie di dati                                |
| the Etichette dati                             | 6077 108 109 100 034 033 035                                                                |                                                      |
| 🕼 Tabella dati 🔸                               | 00% DNI FIRME SPETRALI                                                                      |                                                      |
| th Barre di errore                             | Nessuna                                                                                     |                                                      |
| 🔟 Linee della g <u>r</u> iglia 🔹 🕨             |                                                                                             | OMBREGGIATURA                                        |
| im® Legenda →                                  | Errore standard                                                                             | ALONE                                                |
| Linee >                                        | Percentuale                                                                                 |                                                      |
| 🛃 Linea di tendenza 🔹 🕨                        |                                                                                             | PORMATO 3D                                           |
| a <sup>™</sup> Barre crescenti-decrescenti →   | Deviazione standard                                                                         |                                                      |
|                                                |                                                                                             | de 01                                                |
| 7                                              | Altre opzioni barre di errore                                                               | 00 abs                                               |
|                                                | -0.1                                                                                        | 4.0                                                  |

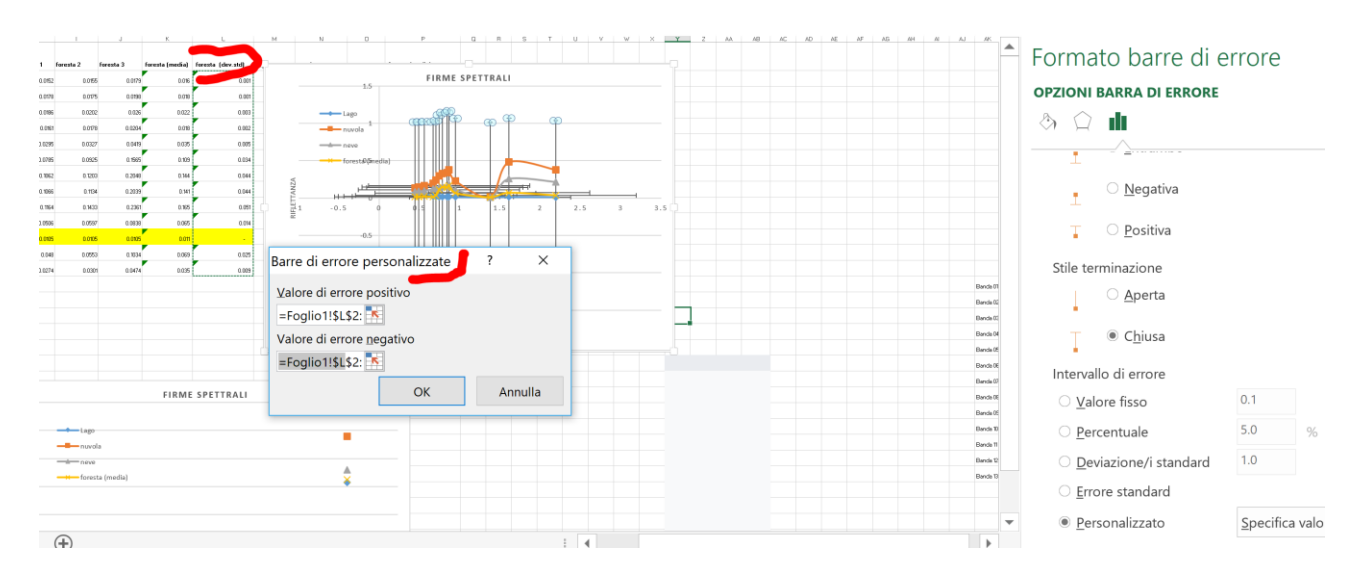

11. Possiamo ora vedere le diverse forme delle firme spettrali, e, grazie a baffi sulla firma spettrale della foresta, apprezzare come questa può variare all'interno di questa classe (variabilità intra-classe). Se il baffo è piccolo vuol dire che c'è poca variabilità intra-classe. Se le firme spettrali sono tra loro molto diverse vuol dire che abbiamo un'alta variabilità intra-classe. Vedremo come questo influenza la classificazione dell'immagine.

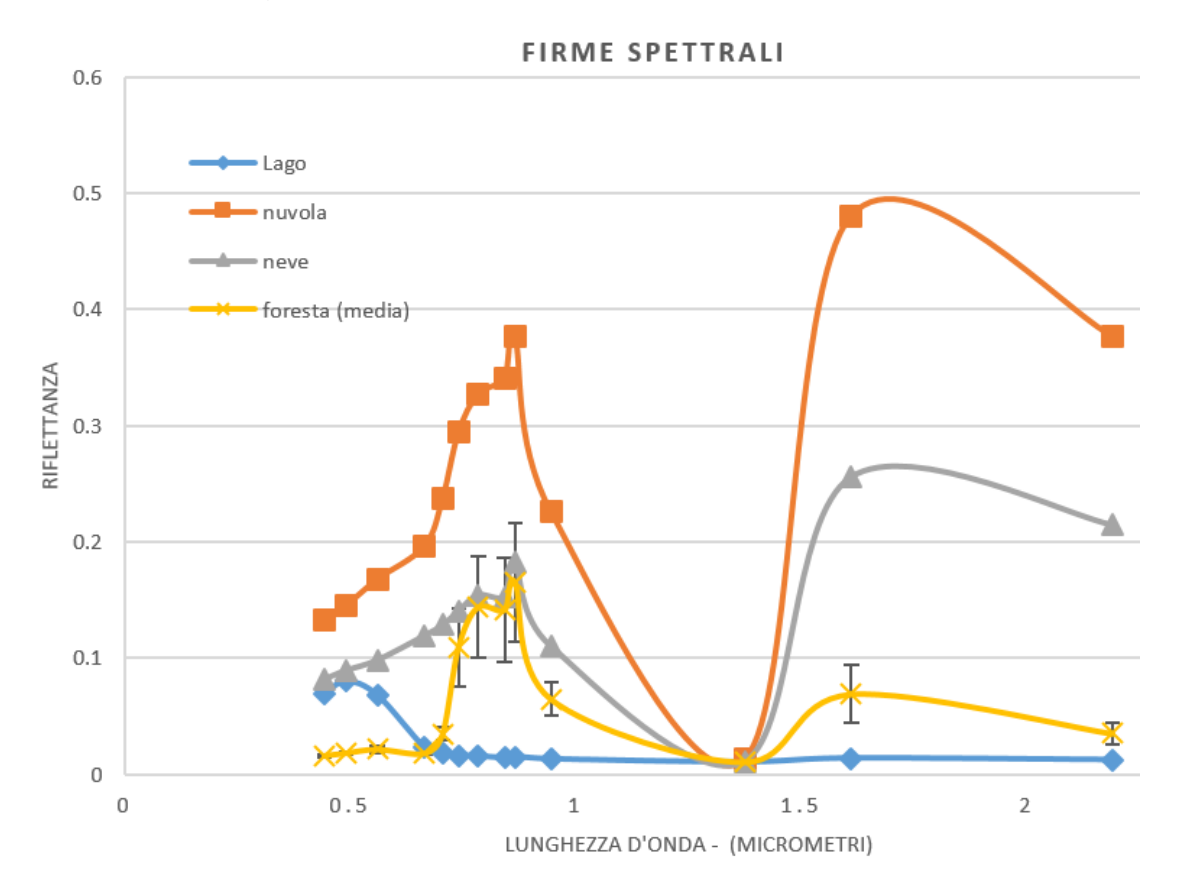

Figura 1 – firme spettrali di 4 classi di oggetti. La foresta ha anche informazioni sulla variabilità intraclasse.